## 襄城县企业简易注销操作手册

Ps:简易注销前,请仔细阅读"简易注销全体投资人承诺书", 只有符合条件者才能申请简易注销。

1.登录河南省企业登记全程电子化服务平台,找到注销便利
化

| 🤮 河南省企业                                       | 登记全程电子   | 子化服务 <sup>室</sup> | 平台               |           | XX   | 1 欢迎您,    | 希首页   ① 退出 |
|-----------------------------------------------|----------|-------------------|------------------|-----------|------|-----------|------------|
| 交迎您!<br>上次登录: 2019-08-28 13:18                | 业务办理     | 8                 |                  |           | 0    |           |            |
| 业务办理                                          | 里高       |                   | Ē                | C1        |      |           |            |
| 2000年1月11日1月11日1月11日1日11日1日11日11日11日11日11日11日 | 名称自主申报   | 设立登记              | 名称变更登记           | 变更登记 (备案) | 名称登记 | 股权出质设立登记  | 股权出质变更登记   |
| <b>自</b> 绑定企业                                 |          | ≡6                | €.               | C.        | C.   | Ð         | 「「「「「」」    |
| 民 相关业务                                        | 股权出质注销登记 | 股权出质设立撤销          | 股权出质变更撤销         | 股权出质注销撤销  | 名称调整 | 注销便利化     | - ALLINCAR |
| <b>會</b> 云证书申请                                |          |                   |                  |           |      |           | Ľ          |
| ★ 用户信息维护                                      | 业务办理流程   |                   |                  |           |      |           |            |
| ▲ 线下登记授权                                      |          |                   | <b>り</b><br>填写表单 | 2 提交      | 初亩   | 4<br>最终审核 |            |
|                                               |          |                   |                  |           |      |           |            |

2. 点击"新办",绑定需要注销的企业

| 选择/绑定企业         | •                  | •      |          |
|-----------------|--------------------|--------|----------|
|                 | 选择企业               |        | <u> </u> |
| 企业名称:           | 河南省 <mark>,</mark> | 🛛 进度跟踪 |          |
| * 统一社会信用代码/注册号: | 91                 | ₩ 进度跟踪 |          |
| * 法定代表人姓名:      |                    | ☑ 进度跟踪 |          |
| 法定代表人证件类型:      | 中华人民共和国居民身份证       | ₩ 进度跟踪 |          |
| * 法定代表人证件号码:    |                    | ☑ 进度跟踪 |          |
|                 |                    |        |          |

 选择目前经营情况和注销的原因,是否涉及海关和是否涉及注销前置审批事项,如果有就勾选,没有不勾选,点击"下 一步"

| 是否涉及注销前置审批事项       |    |
|--------------------|----|
| 是否涉及海关             |    |
| 请选择目前经营情况*         |    |
| 🗹 领取营业执照后未开展经营活动   |    |
| 未发生债权债务或已将债权债务清算完结 |    |
| 人民法院裁定强制清算或裁定宣告破产的 |    |
| 以上都不是              |    |
| 注销原因*              |    |
| 经营期限届满             |    |
|                    |    |
|                    |    |
|                    | 世一 |

4. 选择简易注销,就点击"此处"进行填写简易注销公告信息

| 注意:   | 在这个步骤选择简易注销后,不能更换注销方式。                                         |
|-------|----------------------------------------------------------------|
|       | )<br>统一社会信用代码:L                                                |
| 公告信息录 | łλ                                                             |
|       | 您办理的企业满足简易注销登记,也可以通过选择进行一般注销,并在相应公告发布后(公告一经发布,将不能选择注销方式),完成注销。 |
|       | → 简易注销     一般注销                                                |
|       | 總办理的企业满足简易注销登记条件,点tr 此处可直接办理简易注销公告业务。                          |
|       | 提 交                                                            |

5. 去登记机关领取或下载《简易注销全体投资人承诺书》(许 昌市市场监督管理局官方网站办事指南栏目可以自行下载), 仔细阅读并填写后,由全体股东签字或盖章(注意:股东如 果是法人股东,法人股东盖章的同时,应让其法定代表人在 公章右下角手写签字),右下角填写申请日期并加盖公司公 章,把该文件拍照传到电脑上,点击浏览上传材料,再点击 预览,查看一下上传的材料是否正确,核实正确之后点击保 存并公示。

| 第二日日日日日日日日日日日日日日日日日日日日日日日日日日日日日日日日日日日日          |   |
|-------------------------------------------------|---|
| 简易注销公告                                          | × |
| 简易注销公告 企业名称                                     |   |
| <b>公告信息</b> 注:企业上传全体投资人承诺书图片后先预览是否正常,核实无误后提交并公示 |   |
| 企业名称:                                           |   |
| 统一社会信用代码/注册号:                                   |   |
| 登记机关:                                           |   |
| <b>全体投资人承诺书:</b> 8800276_184927469000_2.png 浏览  |   |
| 预览 关闭                                           |   |

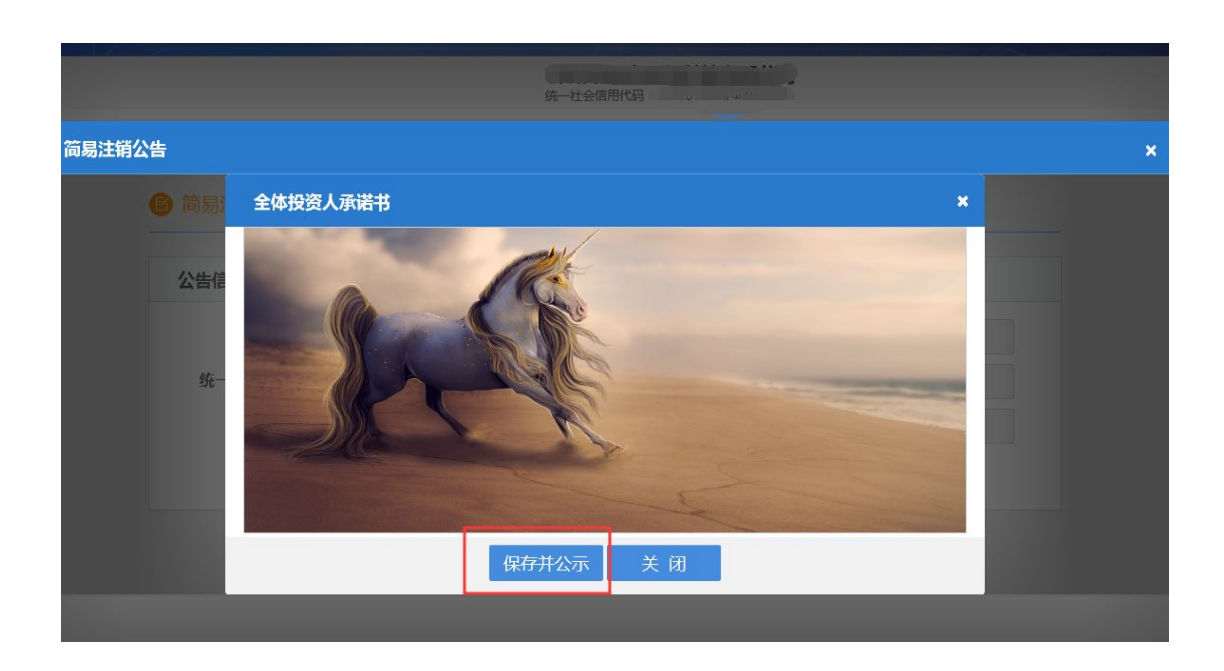

| <b>关</b>                                    |   |
|---------------------------------------------|---|
| 简易注销公告                                      | × |
|                                             |   |
| 公告信息 注:企业上传全体投资人 和 <mark>系统信息 ★</mark> 交并公示 |   |
| 企业名称: 保存成功!                                 |   |
| 统 社会信用代码/注册号: 91410 0 确定                    |   |
| 登记机关: 郑州市市                                  |   |
| 全体投资人承诺书: 8800276_164927469000_2.png 测览     |   |
| 历 <sub>现</sub>                              |   |

6. 提交之后,需要在公告公示(20天)期满之后一个月内,登录全程电子化系统进行注销最后一步,切记不要超期,否则简易注销流程作废。

|                                      | 统一社会          | 会信用代码:                                                                                              |                                  |
|--------------------------------------|---------------|----------------------------------------------------------------------------------------------------|----------------------------------|
| 务办理                                  |               |                                                                                                    | 办理进度                             |
| 税务注销登记 未开始                           | ■ 办事指南 る 联系电话 | 市场监管注销登记 未开始                                                                                        | ■ 力事指南 C 联系电话                    |
| 兒务部门反馈信息 ● 无<br>驾骥般的注销申请信息已推送至税务部门   |               | 市场监管部门反馈信息<br>ロス印刷物に押なっ、ロスロリへ,公日和不満<br>約日发布的感知時後去,公示期为30日、可在<br>序、<br>へ示期内、西市商易注稿公告間摘可以簡编公告<br>商易注摘 | )<br>上<br>公示期满后30日内申请简易注销程<br>5. |
| 社会保险注销登记 未开始                         | ■ 办事指南 🕿 联系电话 | 海关登记注销 未涉及                                                                                          | 🗋 办事指南 🕿 联系电话                    |
| 土保部门 反馈信息 ● 无<br>29期後的注销申请信息已维送圣社保部门 |               | 海关部门反馈信息 ♥ 无                                                                                        |                                  |
| 時务部门注销 未涉及                           | ■ 办事指南 🕿 联系电话 |                                                                                                    |                                  |
| 商务部门反馈信息 ♥ 无                         |               |                                                                                                    |                                  |
|                                      |               |                                                                                                    |                                  |

|                    | 3.1404                      |          |
|--------------------|-----------------------------|----------|
| 说明:填写信息请保证真实、合法、有效 |                             |          |
| 简易注销信息             |                             |          |
|                    | ☑未开业 □未发生债权债务 □债权债务已清算完毕    |          |
| •适用情形。             | □无债权债务 □未发生债权债务 □债权债务已清算完毕  |          |
|                    | □人民法院裁定强制清算终结 □人民法院裁定破产程序终结 |          |
| 公告信息               |                             |          |
| 公告申请日期:            | 2019年08月24日                 |          |
| 公告期起:              | 2019年08月14日                 |          |
| 公告期止:              | 2019年08月23日                 |          |
|                    |                             |          |
| 委托代理人              |                             |          |
| ▲ 委托代理人 ■ 身份       | 证号药                         | 民 查看     |
|                    |                             |          |
| 位置: 注销登记           | 统一社会信用代码:                   |          |
| <u>人</u> 13注销信息    |                             |          |
| 说明:私营注意            | 销售息提示                       |          |
| 基本信息               | l.                          |          |
|                    | * 注销原因: 其他原因                | <b>~</b> |
|                    | 其他原因:                       | 0        |
|                    | * 清税情况: □ 已清理完毕 □ 未涉及纳税义务   |          |
|                    |                             |          |
| 汞红化四               | 81                          |          |
| 委托代理               | LÅ                          | € (82)tr |

7.简易注销最后只需要上传公司营业执照正副本原件即可。
签字后,点击提交,等待登记机关审核即可。